#### **Consolidate Student Gmail and Zoom accounts**

Students need to consolidate Zoom and their student Gmail accounts one-time only. Please do this before trying to access any Zoom meetings.

- Login to your school gmail account: *firstinitiallastname##@<u>sccs-stu.net</u>*  (## are the last two digits of student ID) password: stu##### (###### is your full student ID.)
- Open a tab and enter: zoom.us in the URL field:

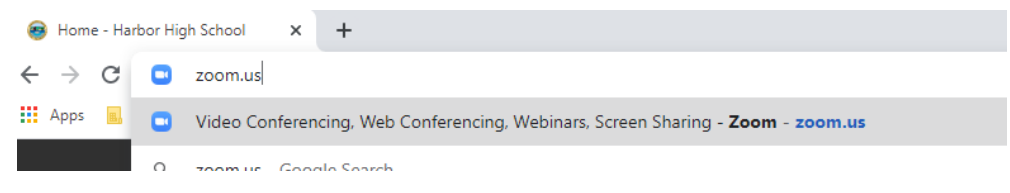

• Go to the upper right-hand side of the page and choose "Sign In":

|                | REQUEST A DEMO   | 1.888.799.9666 | RESOURCES - | SUPPORT |
|----------------|------------------|----------------|-------------|---------|
| JOIN A MEETING | HOST A MEETING 👻 | SIGN IN        | SIGN UP, IT | S FREE  |

Sign In

• Do not enter anything on the Sign In page.:

| Email Address    |                                                         |
|------------------|---------------------------------------------------------|
| Password         |                                                         |
| Password         | Forgot?                                                 |
|                  | Sign In                                                 |
| Stay signed in   | Sign In<br>New to Zoom? Sign Up Free                    |
| Stay signed in   | Sign In<br>New to Zoom? Sign Up Free                    |
| Stay signed in   | Sign In<br>New to Zoom? Sign Up Free<br>Or sign in with |
| 2 Stay signed in | Sign In<br>New to Zoom? Sign Up Free                    |

Go below the empty fields and choose the Google icon:

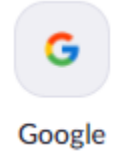

Choose your @sccs-stu.net student gmail account:

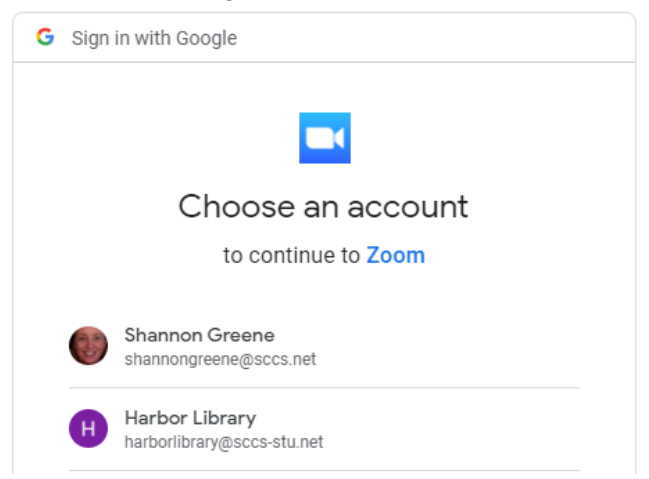

• Click the blue oval to Create Account:

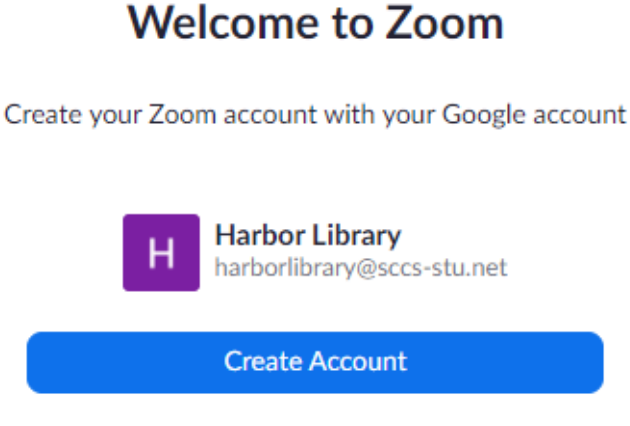

By submitting this form, you agree to the Terms of Service

• Chose the option to Consolidate into Account:

# **Update Account Information**

The domain associated with your email address has been claimed by Santa Cruz City Schools. To retain access to your Zoom account, please select an action below. Learn More

# **Consolidate into Account**

Settings from this account will override your current account settings.

### **Update Email Address**

The email you indicate here will be connected to your Zoom account.

• Click the blue oval to Continue:

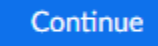

• This page shows that you are consolidated and ready to go! Remember, you don't have to do this again as long as you're logged into your @sccs-stu.net student gmail account when you try to access the Zoom meetings.

#### You have joined the new account Santa Cruz City Schools

Now you are a member of the new account, you can start using Zoom.

Sign In to Profile Page

• Once you've completed these steps you can access the Zoom meetings through your Google classrooms.

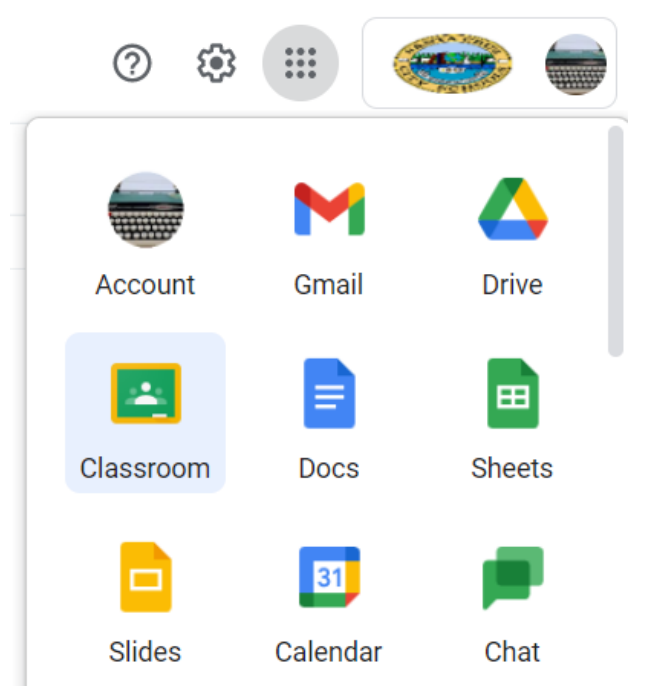

• If you are having any trouble please send an email hhslibadmin@sccs-stu.net. You can also contact library staff by phone at 831-419-3810 x1510 between 9am-3:30pm.